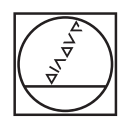

#### HEIDENHAIN TNC7 ۵ 🕫 🛦 02.Fans\_langs.H > 98 At Program Control Participant Control Participant Participant Parti I Programma 📻 💽 💽 📲 👚 🔁 🔯 🕼 🖉 🖉 🖉 🖉 🖉 🖉 🖉 i Smuton 0 8 0 · · VIC. pmp1/vic. doi:10.44466.components13.7.fanetch.fange H 0 EXCERN FORK 2 21/24/80/CF4.44667.8467 84.K FORM 4 21 X 55 Y 154 2 64.K FORM 4 21 X 55 Y 154 2 10.45 X FORM 4 21 X 55 Y 154 2 10.45 X FORM 7 0 2 11.45 X FORM 7 0 2 11.45 X FORM 7 0 € ġ, NOUGHING CIRCULAR STUD TOOL CALL "MILL DOD, ROUGH" 2 ST600 24-100 RD FUXX NO VOL DEF 257 KREISZAFFEN " 0223-450 :FERIIGIEL-DURCHES 0224-41 :ROHIELL-DURCHESSER " 0256-41 :MUNASS SAFF ı±۵ 0 € " 1 = 0 SEN 0 5 D H HH 2 -NC-Funktion Ane in Pin ~ -9 2 3 Z . -/+ В N X CE 🖺 P T ENT ENT

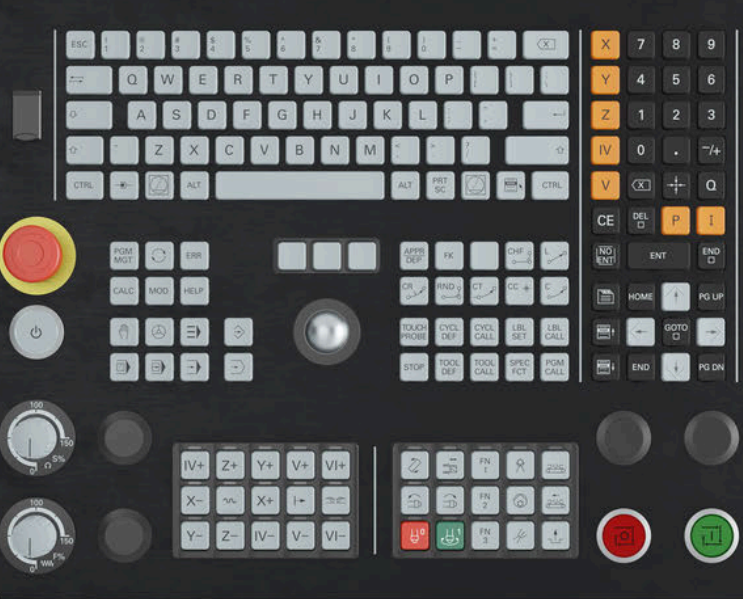

# HEIDENHAIN

# **TNC7** basic

Übersicht neuer und geänderter Software-Funktionen

NC-Software 81762x-19

Deutsch (de) 09/2024

# Über dieses Dokument

Dieses Dokument enthält die neuen und geänderten Software-Funktionen der TNC7 basic. Jedes Kapitel behandelt eine Software-Version.

Die Kapitel sind wie folgt unterteilt:

- Neue Software-Optionen
- Neue Funktionen
- Geänderte und erweiterte Funktionen

Die Inhalte der Unterkapitel sind nach den Kapiteln des Benutzerhandbuchs unterteilt und geordnet. Somit können Sie die Informationen im Benutzerhandbuch schneller finden.

Wenn ein Inhalt Teil einer Software-Option ist, ist die Optionsnummer in Klammern angegeben.

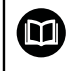

#### Benutzerhandbuch Gesamtausgabe

Alle Funktionen der Steuerung für den Anwender sind in der **Gesamtausgabe** des Benutzerhandbuchs beschrieben.

Die Gesamtausgabe ist für jede Software-Version als PDF verfügbar.

ID: 1411730-xx

TNCguide

#### Änderungen gewünscht oder den Fehlerteufel entdeckt?

Wir sind ständig bemüht, unsere Dokumentation für Sie zu verbessern. Helfen Sie uns dabei und teilen uns bitte Ihre Änderungswünsche unter folgender E-Mail-Adresse mit:

tnc-userdoc@heidenhain.de

# Inhaltsverzeichnis

| 1 \$ | Software 81762x-19 | 7 |
|------|--------------------|---|
|------|--------------------|---|

Inhaltsverzeichnis

| 1 | Soft | ware 81 | 762x-19                                                                | 7  |
|---|------|---------|------------------------------------------------------------------------|----|
|   | 1.1  | Geände  | erte und erweiterte Software-Optionen                                  | 8  |
|   |      | 1.1.1   | OPC UA NC Server (#56-61 / #3-02-1*)                                   | 8  |
|   | 1.2  | Neue F  | unktionen                                                              | 9  |
|   |      | 1.2.1   | Über das Produkt                                                       | 9  |
|   |      | 1.2.2   | Statusanzeigen                                                         | 9  |
|   |      | 1.2.3   | Programmiergrundlagen                                                  | 9  |
|   |      | 1.2.4   | Bahnfunktionen                                                         | 9  |
|   |      | 1.2.5   | Programmiertechniken                                                   | 10 |
|   |      | 1.2.6   | Dateien                                                                | 10 |
|   |      | 1.2.7   | Texteditor                                                             | 10 |
|   |      | 1.2.8   | Kollisionsüberwachung                                                  | 11 |
|   |      | 1.2.9   | Mehrachsbearbeitung                                                    | 11 |
|   |      | 1.2.10  | Variablenprogrammierung                                                | 11 |
|   |      | 1.2.11  | Arbeitsbereich <b>Konturgrafik</b>                                     | 12 |
|   |      | 1.2.12  | CAD-Dateien mit dem <b>CAD-Viewer</b> öffnen                           | 12 |
|   |      | 1.2.13  | ISO                                                                    | 12 |
|   |      | 1.2.14  | Bedienhilfen                                                           | 13 |
|   |      | 1.2.15  | Arbeitsbereich <b>Simulation</b>                                       | 13 |
|   |      | 1.2.16  | Tastsysteme                                                            | 14 |
|   |      | 1.2.17  | Tastsystemfunktionen in der Betriebsart <b>Manuell</b> (#17 / #1-05-1) | 14 |
|   |      | 1.2.18  | Tastsystemzyklen für das Werkstück (#17 / #1-05-1)                     | 14 |
|   |      | 1.2.19  | Programmlauf                                                           | 14 |
|   |      | 1.2.20  | Tabellen                                                               | 15 |
|   |      | 1.2.21  | Elektronisches Handrad                                                 | 15 |
|   |      | 1.2.22  | Integrierte Funktionale Sicherheit FS                                  | 15 |
|   |      | 1.2.23  | Anwendung <b>Einstellungen</b>                                         | 16 |
|   |      | 1.2.24  | Maschinenparameter                                                     | 17 |
|   |      | 1.2.25  | Benutzerverwaltung                                                     | 18 |
|   |      | 1.2.26  | Betriebssystem HEROS                                                   | 18 |
|   |      | 1.2.27  | Zubehör                                                                | 18 |

| 1.3 | Geänderte und erweiterte Funktionen |                                                                        | 19 |
|-----|-------------------------------------|------------------------------------------------------------------------|----|
|     | 1.3.1                               | Statusanzeigen                                                         | 19 |
|     | 1.3.2                               | Programmiergrundlagen                                                  | 19 |
|     | 1.3.3                               | Werkzeuge                                                              | 19 |
|     | 1.3.4                               | Kontur- und Punktdefinitionen                                          | 20 |
|     | 1.3.5                               | Zyklen zur Fräs- und Bohrbearbeitung                                   | 20 |
|     | 1.3.6                               | Programmiertechniken                                                   | 21 |
|     | 1.3.7                               | Dateien                                                                | 21 |
|     | 1.3.8                               | Texteditor                                                             | 21 |
|     | 1.3.9                               | Kollisionsüberwachung                                                  | 22 |
|     | 1.3.10                              | Variablenprogrammierung                                                | 22 |
|     | 1.3.11                              | Bedienhilfen                                                           | 22 |
|     | 1.3.12                              | Tastsystemfunktionen in der Betriebsart <b>Manuell</b> (#17 / #1-05-1) | 22 |
|     | 1.3.13                              | Tastsystemzyklen für das Werkstück (#17 / #1-05-1)                     | 23 |
|     | 1.3.14                              | Palettenbearbeitung und Auftragslisten                                 | 23 |
|     | 1.3.15                              | Programmlauf                                                           | 23 |
|     | 1.3.16                              | Tabellen                                                               | 24 |
|     | 1.3.17                              | Elektronisches Handrad                                                 | 24 |
|     | 1.3.18                              | Integrierte Funktionale Sicherheit FS                                  | 24 |
|     | 1.3.19                              | Anwendung Einstellungen                                                | 25 |
|     | 1.3.20                              | Maschinenparameter                                                     | 25 |
|     | 1.3.21                              | Benutzerverwaltung                                                     | 25 |
|     | 1.3.22                              | Betriebssystem HEROS                                                   | 25 |
|     |                                     |                                                                        |    |

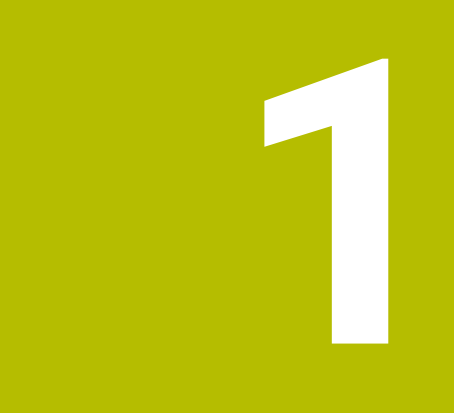

# Software 81762x-19

# 1.1 Geänderte und erweiterte Software-Optionen

# 1.1.1 OPC UA NC Server (#56-61 / #3-02-1\*)

| Thema                                                      | Beschreibung                                                                                             |
|------------------------------------------------------------|----------------------------------------------------------------------------------------------------|
| Software-Option<br>OPC UA NC Server<br>(#56-61 / #3-02-1*) | Bei Steuerungen mit <b>SIK2</b> können Sie bis zu zehn statt sechs OPC UA-<br>Verbindungen freischalten. |

# 1.2 Neue Funktionen

#### 1.2.1 Über das Produkt

| Thema                                   | Beschreibung                                                                                               |
|-----------------------------------------|----------------------------------------------------------------------------------------------------|
| <b>Position merken</b> von              | Mit dem Symbol <b>Position merken</b> wählen Sie, ob die Steuerung sich                                    |
| Fenstern                                | die Position eines Fensters für das nächste Öffnen merkt.                                                  |
| Zahlenwerte bei Eingabe                 | Mit den Tasten +, -, *, /, ( und ) können Sie innerhalb von numerischen                                    |
| berechnen                               | Eingabefeldern und Tabellenzellen rechnen.                                                                 |
| Warnung bei zu wenig<br>Arbeitsspeicher | Die Steuerung muss mindestens 16 GB Arbeitsspeicher enthalten, ansonsten zeigt die Steuerung eine Warnung. |

# 1.2.2 Statusanzeigen

| Thema                        | Beschreibung                                                                                                    |
|------------------------------|----------------------------------------------------------------------------------------------------|
| Arbeitsbereich <b>Status</b> | Sie können im Reiter <b>PGM</b> des Arbeitsbereichs <b>Status</b> im Bereich<br><b>Zähler</b> das Fenster <b>Zähler-Einstellungen</b> öffnen. Im Fenster können<br>Sie den aktuellen Zählerstand und den Zielwert für den Zähler eingeben. |
|                              | Im Reiter <b>QPARA</b> des Arbeitsbereichs <b>Status</b> wurde der Bereich <b>Varia-</b><br><b>blen</b> hinzugefügt. Sie definieren die benannten Parameter, deren Wert<br>die Steuerung in diesem Bereich zeigt.                          |

# 1.2.3 Programmiergrundlagen

| Thema                                    | Beschreibung                                                                                                    |
|------------------------------------------|----------------------------------------------------------------------------------------------------|
| Fenster NC-Funktion<br>einfügen          | Das Fenster <b>NC-Funktion einfügen</b> bietet bei einigen NC-Funktionen die Möglichkeit, Beginn und Ende der NC-Funktion gleichzeitig in das NC-Programm einzufügen, z. B. <b>IF und END IF</b> .          |
|                                          | Wenn Sie mehrere NC-Sätze im NC-Programm markieren und die<br>kombinierten NC-Funktionen einfügen, fügt die Steuerung vor und nach<br>dem markierten Bereich jeweils die passende NC-Funktion ein.          |
| Schaltfläche Satzvorlauf<br>Programmlauf | Mit der Schaltfläche <b>Satzvorlauf Programmlauf</b> öffnet die Steuerung die aktuelle Datei in der Betriebsart <b>Programmlauf</b> sowie das Fenster <b>Satzvorlauf</b> für den aktuell gewählten NC-Satz. |

#### 1.2.4 Bahnfunktionen

| Thema                                   | Beschreibung                                                                                                    |
|-----------------------------------------|----------------------------------------------------------------------------------------------------|
| Gerade L mit<br>Ist-Position-übernehmen | Mithilfe der Taste <b>Ist-Position-übernehmen</b> können Sie eine Gerade<br>L mit den Istpositionen aller definierten Achsen programmieren. Die |
| programmieren                           | Steuerung fügt die Gerade L nach dem gewählten NC-Satz ein.                                                                                     |

# 1.2.5 Programmiertechniken

| Thema                                                      | Beschreibung                                                                                                    |
|------------------------------------------------------------|----------------------------------------------------------------------------------------------------|
| Kontrollstrukturen z. B. mit <b>IF</b><br>oder <b>ELSE</b> | Die Steuerung stellt NC-Funktionen bereit, mit denen Sie Kontrollstruk-<br>turen programmieren können.                                                                                                    |
|                                                            | Die Steuerung bietet folgende NC-Funktionen:                                                                                                    |
|                                                            | Fallunterscheidungen IF, ELSE IF und ELSE                                                                                                    |
|                                                            | Programmschleifen FOR und WHILE                                                                                                    |
|                                                            | <ul> <li>Erweiterte Steuerung von Programmschleifen BREAK und<br/>CONTINUE</li> </ul>                                                                                                    |
|                                                            | Mithilfe von Kontrollstrukturen können Sie das NC-Programm<br>übersichtlicher und strukturierter programmieren. Die Steuerung rückt<br>die NC-Sätze innerhalb der Kontrollstrukturen ein. Dadurch können Sie<br>schnell erkennen, wo eine Kontrollstruktur beginnt und endet. |

#### 1.2.6 Dateien

| Thema                       | Beschreibung                                                                                                    |  |
|-----------------------------|----------------------------------------------------------------------------------------------------|--|
| Navigationspfad             | Sie können in der Dateiverwaltung einen Verlauf mit max. 20 vorherigen<br>Pfaden öffnen.                                                                                                    |  |
|                             | Sie können den aktuellen Navigationspfad editieren.                                                                                                    |  |
| Benutzerdefinierter Filter  | Sie können in der Dateiverwaltung einen benutzerdefinierten Filter für<br>beliebige Dateitypen erstellen. Der Filter bleibt gespeichert, bis Sie ihn<br>überschreiben.                                                 |  |
| Arbeitsbereich Datei öffnen | Wenn Sie den Arbeitsbereich <b>Datei öffnen</b> in der Betriebsart <b>Program-<br/>mieren</b> geöffnet haben und nur Tabellen gewählt sind, zeigt die Steue-<br>rung die Schaltfläche <b>In Simulation verwenden</b> . |  |
|                             | Der Arbeitsbereich <b>Datei öffnen</b> bietet eine Dateivorschau, die Sie ein-<br>oder ausblenden können.                                                                                                    |  |

# 1.2.7 Texteditor

| Thema                            | Beschreibung                                                                                                    |
|----------------------------------|----------------------------------------------------------------------------------------------------|
| Arbeitsbereich <b>Texteditor</b> | Der Arbeitsbereich <b>Texteditor</b> wurde um Editierfunktionen erweitert, z. B. Tabulatoren.                                    |
|                                  | Der Arbeitsbereich <b>Texteditor</b> enthält <b>Editoreinstellungen</b> , z. B. um<br>Tabulatoren durch Leerzeichen zu ersetzen. |
|                                  | Im Arbeitsbereich <b>Texteditor</b> können Sie beliebige Dateitypen öffnen und editieren.                                        |

# 1.2.8 Kollisionsüberwachung

| Thema                                      | Beschreibung                                                                                                    |
|--------------------------------------------|----------------------------------------------------------------------------------------------------|
| Spannmittel einrichten<br>(#140 / #5-03-2) | Die Steuerung rechnet bei aktiver Maßeinheit inch die Werte innerhalb der Funktion <b>Spannmittel einrichten</b> von mm zu inch um.                                                                 |
| Erweiterte Prüfungen                       | Die Funktion <b>Erweiterte Prüfungen</b> wurde um die Prüfung<br>Werkstückkollision Maschine erweitert.                                                                                             |
|                                            | Die Steuerung zeigt eine Warnung bei Kollisionen zwischen dem<br>Werkstück und der Maschine, z. B. der Spindel. Die Steuerung berück-<br>sichtigt das Werkzeug und das Werkstück-Spannmittel nicht. |

# 1.2.9 Mehrachsbearbeitung

| Thema                       | Beschreibung                                                            |
|-----------------------------|-------------------------------------------------------------------------|
| Zylindermantelbearbeitung   | Mit der NC-Funktion <b>CYLINDER SURFACE</b> können Sie die Zylinderman- |
| mit <b>CYLINDER SURFACE</b> | telfläche mit verschiedenen NC-Funktionen bearbeiten, z. B. OCM-        |
| (#8 / #1-01-1)              | Zyklen (#167 / #1-02-1), Taschenfräszyklen oder Bahnfunktionen.         |

#### 1.2.10 Variablenprogrammierung

| Thema                           | Beschreibung                                                                                                    |
|---------------------------------|----------------------------------------------------------------------------------------------------|
| Variable:                       | Die Steuerung bietet die Variablenart benannte Parameter.                                                                                                    |
| Benannte Parameter              | Der Variablenname von benannten Parametern besteht aus zwei<br>geschweiften Klammern mit einer von Ihnen definierten Bezeichnung,<br>z. B. <b>{DEPTH_1}</b> .                                                                                                    |
|                                 | Sie können benannten Parametern numerische und alpha-numerische<br>Werte zuweisen.                                                                                                    |
| Formatstrings                   | Die Steuerung bietet das Syntaxelement <b>FMT</b> für QS- und benannte<br>Parameter, um Formatstrings zu definieren. Mithilfe von Formatstrings<br>müssen Sie numerische Werte nicht mehr umwandeln und Strings<br>nicht mehr verketten.                                              |
|                                 | Sie können formatierte Stringparameter in folgenden NC-Funktionen nutzen:                                                                                                    |
|                                 | Stringformel                                                                                                    |
|                                 | SQL SELECT                                                                                                    |
|                                 | TEXT innerhalb von FUNCTION REPORT                                                                                                    |
| Fenster <b>Q-Parameterliste</b> | Der Maschinenhersteller kann sprachabhängige Beschreibungstex-<br>te für Variablen definieren. Sie können im Fenster <b>Q-Parameterliste</b><br>zwischen dem standardmäßigen Beschreibungstext und dem Text des<br>Maschinenherstellers wählen oder einen Beschreibungstext eingeben. |

# 1.2.11 Arbeitsbereich Konturgrafik

| Thema       | Beschreibung                                                                                                    |
|-------------|----------------------------------------------------------------------------------------------------|
| Mitzeichnen | Die Steuerung bietet in der Betriebsart <b>Programmieren</b> den Schalter<br><b>Mitzeichnen</b> .                                                                         |
|             | Wenn Sie einen NC-Satz wählen und den Schalter aktivieren, zeich-<br>net die Steuerung im Arbeitsbereich <b>Konturgrafik</b> die nachfolgend<br>programmierte Kontur mit. |
|             | Wenn Sie mehrere NC-Sätze markieren und den Schalter aktivieren,<br>zeichnet die Steuerung die Kontur der markierten NC-Sätze.                                            |

# 1.2.12 CAD-Dateien mit dem CAD-Viewer öffnen

| Thema           | Beschreibung                                                                                                    |
|-----------------|----------------------------------------------------------------------------------------------------|
| Rotieren        | Das Pfeilsymbol im <b>CAD-Viewer</b> wurde um den Modus <b>Rotieren</b> erwei-<br>tert. Der Modus <b>Rotieren</b> ist standardmäßig aktiv und ermöglicht eine<br>reine Touch-Bedienung.                                                                                                |
| Ausgabeoptionen | Im <b>CAD-Viewer</b> wurde das Symbol <b>Einstellung, ob Kommentare in</b><br><b>die NC-Ausgabedatei geschrieben werden.</b> hinzugefügt. Mit dem<br>Symbol wählen Sie, ob der <b>CAD-Viewer</b> Informationen zum Rohteil,<br>Nullpunkt und Bezugspunkt in das NC-Programm übernimmt. |

# 1.2.13 ISO

| Thema                        | Beschreibung                                                                                                    |
|------------------------------|----------------------------------------------------------------------------------------------------|
| NC-Funktion <b>G79   G00</b> | Die Steuerung ruft den zuletzt programmierten Bearbeitungszyklus<br>an der Position auf, die Sie in dem NC-Satz mit <b>G79 G00</b> definieren.<br>Die Steuerung verfährt im Eilgang zur definierten Position. <b>G79 G00</b><br>entspricht der Klartextsyntax <b>CYCL CALL POS</b> mit <b>FMAX</b> . |
| Syntaxsuche                  | Wenn der Schalter <b>ISO-Editor</b> aktiv ist, können Sie nach gleichen Syntaxelementen in verschiedenen NC-Sätzen suchen.                                                                                                    |

# 1.2.14 Bedienhilfen

| Thema                                                               | Beschreibung                                                                                                    |
|---------------------------------------------------------------------|----------------------------------------------------------------------------------------------------|
| Benachrichtigungen<br>ausgeben mit <b>FUNCTION</b><br><b>REPORT</b> | Mit der NC-Funktion <b>FUNCTION REPORT</b> gibt die Steuerung<br>programmgesteuert Benachrichtigungen aus. Sie können den<br>Benachrichtigungstext selbst definieren. Wenn der Maschinenhersteller<br>oder ein Drittanbieter Benachrichtigungen als PO-Datei hinterlegt hat,<br>können Sie diese Benachrichtigungen auch ausgeben. |
| Spalte <b>Suche</b> im<br>Arbeitsbereich <b>Texteditor</b>          | Die Steuerung bietet im Arbeitsbereich <b>Texteditor</b> die Spalte <b>Suche</b> .<br>Die Suche funktioniert wie im Arbeitsbereich <b>Programm</b> .                                                                                                    |
| Kontextmenü im<br>Arbeitsbereich <b>Dokument</b>                    | Die Steuerung bietet im Arbeitsbereich <b>Dokument</b> ein Kontextmenü<br>mit zusätzlichen Funktionen für jeden Dateityp, z. B. innerhalb der<br>geöffneten Dateien zurück navigieren.                                                                                                    |
| NC-Sätze einblenden                                                 | Sie können ausgeblendete NC-Sätze mit der Taste <b>BACKSPACE</b> einblenden.                                                                                                    |
| Taschenrechner                                                      | Der Taschenrechner bietet folgende Eingabemöglichkeiten mit der<br>Tastatur:                                                                                                    |
|                                                                     | Taste P entspricht PI                                                                                                    |
|                                                                     | Tasten RETURN oder ENT entsprechen =                                                                                                    |
|                                                                     | Taste DEL entspricht DEL                                                                                                    |
|                                                                     | Mit der Taste <b>Ist-Position-übernehmen</b> zeigt die Steuerung im<br>Taschenrechner die aktuellen Achspositionen. Sie können den aktuellen<br>Wert einer Achse in den Taschenrechner übernehmen.                                                                                                    |
| Funktion <b>GOTO</b> im<br>Arbeitsbereich <b>Texteditor</b>         | Mit der Schaltfläche <b>GOTO Zeilennummer</b> definieren Sie im<br>Arbeitsbereich <b>Texteditor</b> eine Zeilennummer, die die Steuerung wählt.                                                                                                    |

#### 1.2.15 Arbeitsbereich Simulation

| Thema                                      | Beschreibung                                                                                                    |
|--------------------------------------------|----------------------------------------------------------------------------------------------------|
| Spalte Werkstückoptionen                   | Die Steuerung bietet folgende Funktionen auch in den Betriebsarten<br>Manuell und Programmlauf:                                                                                                    |
|                                            | Rohteil zurücksetzen                                                                                                    |
|                                            | Werkstück bereinigen                                                                                                    |
| Fenster<br>Simulationseinstellungen        | Das Fenster <b>Simulationseinstellungen</b> steht in den Betriebsarten<br><b>Programmlauf</b> und <b>Manuell</b> zur Verfügung. Sie können wählen, ob die<br>Steuerung ein Volumenmodell zeigt oder nicht.                                                                                           |
|                                            | Im Bereich <b>Tabellen</b> zeigt die Steuerung die Schaltfläche <b>Zurückset-</b><br><b>zen</b> . Mit der Schaltfläche <b>Zurücksetzen</b> wählt die Steuerung für die<br>Simulation die selben Tabellen, die für den Programmlauf aktiv sind.                                                       |
| Überblendfenster bei aktiver<br>Simulation | Wenn die Simulation eines anderen NC-Programms läuft, zeigt die<br>Steuerung ein Fenster mit dem Namen dieses NC-Programms über der<br>Funktionsleiste. Wenn Sie dieses Fenster doppelt tippen oder klicken,<br>wechselt die Steuerung vom aktiven Reiter zu dem aktuell simulierten<br>NC-Programm. |

#### 1.2.16 Tastsysteme

| Thema                  | Beschreibung                                                                                                    |
|------------------------|----------------------------------------------------------------------------------------------------|
| Tastsysteme einrichten | Der Menüpunkt <b>Übersicht Tastsysteme</b> der Anwendung <b>Einstellungen</b><br>ersetzt die HEROS-Funktion <b>Tastsysteme einrichten</b> . |
|                        | Sie können Tastsysteme mithilfe von <b>TNCdiag</b> einrichten.                                                                              |

#### 1.2.17 Tastsystemfunktionen in der Betriebsart Manuell (#17 / #1-05-1)

| Thema                                           | Beschreibung                                                                                                    |
|-------------------------------------------------|----------------------------------------------------------------------------------------------------|
| <b>Werkstück einrichten</b><br>(#159 / #1-07-1) | Sie können innerhalb der Funktion <b>Werkstück einrichten</b> ein<br>NC-Programm wählen. Die Steuerung erstellt aus der Rohteildefinition<br>des NC-Programms das 3D-Modell.                                                                                                    |
|                                                 | Die Steuerung rechnet bei aktiver Maßeinheit inch die Werte innerhalb der Funktion <b>Werkstück einrichten</b> ggf. von mm zu inch um.                                                                                                    |
|                                                 | Die Inhalte und die Darstellung des Fehlerschätzungsdiagramms<br>wurden geändert. Das Fehlerschätzungsdiagramm zeigt zu jedem<br>Tastpunkt, wie weit der Tastpunkt von der Sollposition des 3D-Modells<br>entfernt ist. Die Säulen des Diagramms sind transparent, bis der Status<br>aller Achsen grün ist. |
| Anwendung <b>Einrichten</b>                     | Die Steuerung bietet die Schaltfläche <b>Letzte Messung entfernen</b> , um z. B. einen fehlerhaften Antastpunkt zu wiederholen.                                                                                                    |

#### 1.2.18 Tastsystemzyklen für das Werkstück (#17 / #1-05-1)

| Thema                                                       | Beschreibung                                                                                                    |
|-------------------------------------------------------------|----------------------------------------------------------------------------------------------------|
| Zyklus <b>1403 ANTASTEN</b><br>RECHTECK (#17 / #1-05-1)     | Mit diesem Zyklus ermitteln Sie die Mitte, die Breite und die Länge eines<br>Rechtecks. Die Steuerung tastet mit jeweils zwei gegenüberliegenden<br>Antastpunkten an.                                                                                        |
| Zyklus <b>485 DREHWERKZEUG</b><br>VERMESSEN (#17 / #1-05-1) | Mit diesem Zyklus können Sie Drehwerkzeuge mit einem Werkzeug-<br>Tastsystem vermessen. Sie benötigen ein Werkzeug-Tastsystem mit<br>einem quaderförmigen Antastelement. Diesen Zyklus können Sie nur im<br>Fräsbetrieb <b>FUNCTION MODE MILL</b> ausführen. |

#### 1.2.19 Programmlauf

| Thema                            | Beschreibung                                                                                                    |
|----------------------------------|----------------------------------------------------------------------------------------------------|
| Automatischer Programm-<br>start | Mit der Funktion <b>Automatischer Programmstart</b> definieren Sie einen Zeitpunkt, zu dem die Steuerung ein NC-Programm selbstständig abarbeitet. |

#### 1.2.20 Tabellen

| Thema                             | Beschreibung                                                                                                    |
|-----------------------------------|----------------------------------------------------------------------------------------------------|
| Arbeitsbereich <b>Tabelle</b>     | Die Steuerung zeigt in der Kopfzeile des Arbeitsbereichs <b>Tabelle</b> ggf.<br>das Symbol <b>Filter Regelverletzung</b> .                 |
|                                   | Die Steuerung zeigt nur Zeilen, die in <b>CfgTableCellCheck</b> (Nr. 141300)<br>definierte Regeln des Maschinenherstellers nicht erfüllen. |
| Fenster Neue Tabelle<br>erstellen | Im Fenster <b>Neue Tabelle erstellen</b> können Sie die Maßeinheit mm<br>oder inch wählen.                                                 |

# 1.2.21 Elektronisches Handrad

| Thema                                        | Beschreibung                                                             |
|----------------------------------------------|--------------------------------------------------------------------------|
| Einbauhandrad <b>HR 180</b> im<br>Bedienfeld | Die Steuerung unterstützt das Einbauhandrad <b>HR 180</b> im Bedienfeld. |
| Funkhandrad                                  | Sie können Funkhandräder mithilfe von <b>TNCdiag</b> einrichten.         |

# 1.2.22 Integrierte Funktionale Sicherheit FS

| Thema                | Beschreibung                                                                                                    |
|----------------------|----------------------------------------------------------------------------------------------------|
| Schalter F limitiert | Der Schalter <b>F limitiert</b> wurde entfernt.                                                                                                    |
| Prüfstand der Achsen | Sie können im Menüpunkt <b>Achsstatus</b> der Anwendung <b>Einstellungen</b><br>den Prüfstand einzelner oder aller Achsen zurücksetzen.                   |
|                      | Um den Prüfstand von Achsen zurückzusetzen, benötigen Sie das<br>Recht NC.ApproveFsAxis. Das Recht ist nur bei aktiver Benutzerverwal-<br>tung verfügbar. |

# 1.2.23 Anwendung Einstellungen

| Thema                                          | Beschreibung                                                                                                    |
|------------------------------------------------|----------------------------------------------------------------------------------------------------|
| Menüpunkt<br>Abgleich Analogspannung           | Die Steuerung zeigt im Menüpunkt <b>Abgleich Analogspannung</b> alle<br>angeschlossenen analogen Achsen, ob die Achsen in Regelung sind<br>und den aktuellen Spannungsoffset. Wenn die Achse es erlaubt, können<br>Sie den Wert des Spannungsoffsets ändern.                                                                                                    |
| Menüpunkt <b>SIK</b>                           | Die Steuerung zeigt im Bereich <b>SIK-Information</b> , ob sie mit <b>SIK</b> oder <b>SIK2</b> ausgestattet ist.                                                                                                    |
| Menüpunkt <b>DNC</b>                           | Die Funktion <b>Fingerprint des Host-Schlüssels</b> wurde hinzugefügt.<br>Mit der Schaltfläche <b>Anzeigen</b> zeigt die Steuerung eine einzigartige<br>ASCII-Grafik, vergleichbar mit einem Fingerabdruck. Wenn Sie eine<br>sichere Verbindung erstellen, können Sie diese ASCII-Grafik mit einer<br>Grafik innerhalb der Client-Anwendung vergleichen. Dadurch können Sie<br>sicherstellen, dass Sie die Verbindung zur richtigen Steuerung aufbau-<br>en. |
| <b>OPC UA NC Server</b><br>(#56-61 / #3-02-1*) | Der Maschinenhersteller kann die Anmeldung mit Benutzernamen und<br>Passwort erlauben, z. B. für Client-Anwendungen, die keine Anmeldung<br>mithilfe eines User-Zertifikats unterstützen.                                                                                                    |
|                                                | Die Steuerung zeigt im Menüpunkt <b>OPC UA</b> der Anwendung <b>Einstellun-<br/>gen</b> , mit welchen Möglichkeiten sich der aktuelle Benutzer anmelden<br>kann.                                                                                                    |
|                                                | Client-Anwendungen können mithilfe von OPC UA und der Rolle NC.Re-<br>moteOperator den Zählerstand ändern.                                                                                                    |

# 1.2.24 Maschinenparameter

| Thema                                                          | Beschreibung                                                                                                    |
|----------------------------------------------------------------|----------------------------------------------------------------------------------------------------|
| Konfigurationseditor                                           | Im Fenster <b>Konfiguration</b> wurde der Schalter <b>Anzeige in Baumdar-</b><br>stellung hinzugefügt. Mit diesem Schalter können Sie die Maschinen-<br>parameter in einer Baumansicht statt der Strukturansicht darstellen. |
|                                                                | Die Schaltfläche <b>Goto Nummer</b> wurde hinzugefügt, mit der Sie die<br>Nummer eines Maschinenparameters eingeben und direkt zu diesem<br>Parameter navigieren können.                                                     |
|                                                                | Sie können im Konfigurationseditor mit der Tastenkombination <b>CTRL +</b><br><b>N</b> Objekte einfügen.                                                                                                    |
|                                                                | Wenn die Tabellenansicht des Konfigurationseditors aktiv ist, können<br>Sie mit dem Symbol <b>Spaltenbreite ändern</b> die Breite der aktiven Spalte<br>ändern.                                                              |
| Schwenklösung SYM (SEQ)                                        | Mit dem optionalen Maschinenparameter <b>prohibitSEQ</b> (Nr. 201209)<br>definiert der Maschinenhersteller, ob Ihnen nur <b>SYM</b> oder auch <b>SEQ</b> als<br>Auswahlmöglichkeiten zur Verfügung stehen.                   |
| Reaktionen der Kompo-<br>nentenüberwachung<br>(#155 / #5-02-1) | Mit dem Maschinenparameter <b>enforcedReactions</b> (Nr. 129403)<br>definieren Sie, welche Reaktionen der Komponentenüberwachung die<br>Steuerung ausführt. Die Steuerung führt standardmäßig alle Reaktionen<br>aus.        |
|                                                                | Dieser Maschinenparameter ersetzt die bisherigen Maschinenparame-<br>ter <b>enforceReaction</b> (Nr. 129401) und <b>showWarning</b> (Nr. 129402).                                                                            |
| Dialogsprache                                                  | Die Steuerung bietet die Dialogsprache Japanisch. Die gewünschte<br>Dialogsprache wählen Sie mit den Maschinenparametern <b>ncLanguage</b><br>(Nr. 101301) und <b>plcDialogLanguage</b> (Nr. 101302).                        |
|                                                                | Mit dem optionalen Maschinenparameter <b>noRebootDialog</b><br>(Nr. 101306) definieren Sie, ob die Steuerung nach Änderung der<br>Dialogsprache die Meldung zum Neustart zeigt.                                              |
| Override Controller                                            | Mit dem optionalen Maschinenparameter <b>ocColourScheme</b><br>(Nr. 103413) definiert der Maschinenhersteller ein alternatives<br>Farbschema für den Override Controller.                                                    |

# 1.2.25 Benutzerverwaltung

| Thema                                         | Beschreibung                                                                                                    |
|-----------------------------------------------|----------------------------------------------------------------------------------------------------|
| Rechte                                        | Die Rolle HEROS.NormalUser enthält das Recht HEROS.MountUSB-<br>Devices. Um ein USB-Gerät an die Steuerung anschließen zu können,<br>benötigen Sie dieses Recht.                                                                                                    |
|                                               | Die Steuerung bietet das Recht NC.OpmodeSingleStep, mit dem Sie NC-Programme im Modus <b>Einzelsatz</b> abarbeiten können.                                                                                                    |
|                                               | Die Steuerung bietet das Recht NC.OpcUaPwAuth. Mit diesem Recht können Sie sich mithilfe eines Benutzernamens und eines Passworts am <b>OPC UA NC Server</b> anmelden (#56-61 / #3-02-1*).                                                                                                    |
|                                               | Die Steuerung bietet das Recht NC.OpcUaPwAuthOnlyMachineNet.<br>Mit diesem Recht können Sie sich mithilfe eines Benutzernamens und<br>eines Passworts über die Netzwerkschnittstelle <b>eth1</b> am <b>OPC UA NC</b><br><b>Server</b> anmelden (#56-61 / #3-02-1*).                                                         |
| Maschinenparameter                            | Der Maschinenhersteller definiert, welche Maschinenparameter die<br>Steuerung bei aktiver Benutzerverwaltung benutzerspezifisch speichert.<br>Diese Maschinenparameter können jederzeit geändert werden, ohne<br>z. B. die Steuerung neu starten zu müssen.                                                                 |
| Schaltflächen                                 | Wenn die Benutzerverwaltung aktiv ist, bietet die Steuerung in der<br>Anwendung <b>Startmenü</b> die Schaltflächen <b>Bildschirm sperren</b> , <b>Benut-<br/>zer wechseln</b> und <b>Benutzer abmelden</b> .                                                                                                    |
| Funktionsbenutzer des<br>Maschinenherstellers | HEIDENHAIN stellt Vorlagen für die Funktionsbenutzer <b>oemreadonly</b><br>und <b>oemautomation</b> zur Verfügung, die der Maschinenhersteller<br>aktivieren kann. Diese Funktionsbenutzer können zum Einrichten und<br>Betreiben von Drittsystemen verwendet werden, z. B. Roboter.<br>Beachten Sie Ihr Maschinenhandbuch! |

#### 1.2.26 Betriebssystem HEROS

| Thema      | Beschreibung                                                                                                    |
|------------|----------------------------------------------------------------------------------------------------|
| HEROS-Menü | Das HEROS-Tool <b>Hostkey</b> wurde hinzugefügt, mit der die Steuerung<br>eine einzigartige ASCII-Grafik zeigt, vergleichbar mit einem Fingerab-<br>druck. Wenn Sie eine sichere Verbindung erstellen, können Sie diese<br>ASCII-Grafik mit einer Grafik innerhalb der Client-Anwendung verglei-<br>chen. Dadurch können Sie sicherstellen, dass Sie die Verbindung zur<br>richtigen Steuerung aufbauen. |

# 1.2.27 Zubehör

| Thema   | Beschreibung                                                                                                    |
|---------|----------------------------------------------------------------------------------------------------|
| ITC     | Sie können auf dem ITC mit dem Batch Process Manager BPM<br>(#154 / #2-05-1) Palettentabellen bearbeiten.                           |
| Handrad | Der Handradadapter <b>HRA 180</b> und das Einbauhandrad <b>HR 180</b> erset-<br>zen die Produkte <b>HRA 110</b> und <b>HR 150</b> . |

# **1.3 Geänderte und erweiterte Funktionen**

### 1.3.1 Statusanzeigen

| Thema                                                         | Beschreibung                                                                                                    |
|---------------------------------------------------------------|----------------------------------------------------------------------------------------------------|
| Arbeitsbereich <b>Status</b>                                  | Der Reiter <b>MON</b> des Arbeitsbereichs <b>Status</b> wurde zu <b>COMPMON</b><br>umbenannt (#155 / #5-02-1).                                                                                                    |
|                                                               | Der Maschinenhersteller definiert, welche Inhalte der Reiter <b>COMPMON</b> des Arbeitsbereichs <b>Status</b> zeigt (#155 / #5-02-1).                                                                                                    |
|                                                               | Wenn die Werte des Zyklus <b>32 TOLERANZ</b> durch die Dynamische Kolli-<br>sionsüberwachung DCM (#40 / #5-03-1) begrenzt sind, zeigt die Steue-<br>rung im Reiter <b>CYC</b> des Arbeitsbereichs <b>Status</b> den Text <b>DCM begrenzt</b><br>hinter dem betroffenen Wert. |
| Anzeige der Achsnamen                                         | Wenn der Name einer Achse mehr als zwei Zeichen enthält, passt die<br>Steuerung die Breite des orangenen Hintergrunds an.                                                                                                    |
| Programmlaufzeit in der<br>Statusübersicht der TNC-<br>Leiste | Wenn die TNC-Leiste eingeklappt ist, zeigt die Steuerung die<br>Programmlaufzeit mit den Einheitszeichen <b>m</b> und <b>s</b> oder <b>h</b> und <b>m</b> .                                                                                                    |

# 1.3.2 Programmiergrundlagen

| Thema                                                 | Beschreibung                                                                                                    |
|-------------------------------------------------------|----------------------------------------------------------------------------------------------------|
| Bereich mithilfe gleicher<br>Syntaxelemente markieren | Wenn Sie während des Editierens <b>SHIFT + UP</b> oder <b>SHIFT + DOWN</b><br>drücken, springt die Steuerung zum nächsten NC-Satz mit dem<br>gleichen Syntaxelement. Dabei markiert die Steuerung die beiden<br>NC-Sätze sowie den Bereich dazwischen. |
| Modus Texteditor                                      | Die Funktion <b>Autovervollständigung im Textmodus</b> bietet zusätzlich die Möglichkeit, mithilfe eines Auswahldialogs z. B. ein Werkzeug zu wählen.                                                                                                  |
|                                                       | Mit den Pfeiltasten nach rechts und links können Sie Syntaxele-<br>mente aus dem Auswahlmenü der Autovervollständigung in das<br>NC-Programm übernehmen.                                                                                               |

#### 1.3.3 Werkzeuge

| Thema                                 | Beschreibung                                                                                                    |
|---------------------------------------|----------------------------------------------------------------------------------------------------|
| Werkzeugvorauswahl <b>TOOL</b><br>DEF | Sie können innerhalb der NC-Funktion <b>TOOL DEF</b> nicht mehr <b>L</b> und <b>R</b> programmieren. Die Steuerung zeigt während der Abarbeitung eine Fehlermeldung. |

#### 1.3.4 Kontur- und Punktdefinitionen

| Thema                                            | Beschreibung                                                                                                    |
|--------------------------------------------------|----------------------------------------------------------------------------------------------------|
| PATTERN DEF                                      | Die Steuerung zeigt ein passendes Symbol zu den Auswahlmöglichkei-<br>ten der NC-Funktion <b>PATTERN DEF</b> .                                                                                                    |
| Unterstützung für Punkte-<br>dateien <b>*.hp</b> | Die Steuerung unterstützt Punktedateien mit der Endung <b>*.hp</b> nicht<br>mehr.                                                                                                    |
|                                                  | Bis einschließlich Software-Version 18 konvertierte die Steuerung<br>Punktedateien mit der Endung <b>*.hp</b> . Beim Abarbeiten erstellte die<br>Steuerung automatisch eine Datei mit der Endung <b>*.hp.pnt.dep</b> . Diese<br>Datei können Sie auch mit Software-Version 19 nutzen. |

# 1.3.5 Zyklen zur Fräs- und Bohrbearbeitung

| Thema                                                                                | Beschreibung                                                                                                    |
|--------------------------------------------------------------------------------------|----------------------------------------------------------------------------------------------------|
| Zyklus <b>24 SCHLICHTEN SEITE</b><br>(ISO: <b>G124</b> )                             | <ul> <li>Wenn die Summe aus Schlichtaufmaß Seite Q14 und Schlichtwerk-<br/>zeugradius kleiner ist als die Summe aus Schlichtaufmaß Seite Q3<br/>und Schruppwerkzeugradius, zeigt die Steuerung keine Fehlermeldung<br/>mehr.</li> <li>Dadurch können Sie auch mit einem Werkzeug schlichten, das minimal<br/>größer ist als das Schruppwerkzeug.</li> </ul>                                                                                                    |
| Zyklus <b>32 TOLERANZ</b><br>(ISO: <b>G62</b> )                                      | Der Zyklus <b>32 TOLERANZ</b> wurde um den Parameter <b>T-FMAX</b> erweitert.<br>Mit diesem Parameter definieren Sie eine Toleranz für die Eilgangbewe-<br>gungen.                                                                                                    |
| Zyklus 224 MUSTER<br>DATAMATRIX CODE<br>(ISO: G224)                                  | <ul> <li>Der Zyklus 224 MUSTER DATAMATRIX CODE wurde um folgende<br/>Parameter erweitert:</li> <li>Q661 SYMBOLGROESSE: Anzahl der Zeilen und Spalten des Musters</li> <li>Q367 CODEPOSITION: Lage des Startpunkts bezogen auf das<br/>Muster</li> </ul>                                                                                                    |
| Zyklus <b>225 GRAVIEREN</b><br>(ISO: <b>G225</b> )                                   | Der Zyklus <b>225 GRAVIEREN</b> wurde um die Sonderzeichen €, ° und © erweitert.                                                                                                    |
| Zyklus <b>274 OCM SCHLICH-<br/>TEN SEITE</b> (ISO: <b>G274</b> )<br>(#167 / #1-02-1) | <ul> <li>Das Verhalten des Zyklus 274 OCM SCHLICHTEN SEITE wurde geändert:</li> <li>Mit Q338=0 ZUST. SCHLICHTEN schlichtet die Steuerung mit so wenig Tiefenzustellungen wie möglich. Wenn die Kontur z. B. mehrere Inseln mit verschiedenen Höhen enthält, bearbeitet die Steuerung nicht mehr jede Höhe einzeln, sondern beginnt so tief wie möglich.</li> <li>Dadurch benötigt die Steuerung weniger Zustellungen und kann die Bearbeitungszeit verringern.</li> <li>Wenn die Summe aus Schlichtaufmaß Seite Q14 und Schlichtwerkzeugradius kleiner ist als die Summe aus Schlichtaufmaß Seite Q3 und Schruppwerkzeugradius, zeigt die Steuerung keine Fehlermeldung mehr.</li> <li>Dadurch können Sie auch mit einem Werkzeug schlichten, das minimal größer ist als das Schruppwerkzeug.</li> </ul> |

| Thema                                                                 | Beschreibung                                                                                                    |
|-----------------------------------------------------------------------|----------------------------------------------------------------------------------------------------|
| Zyklus <b>277 OCM ANFASEN</b><br>(ISO: <b>G277</b> ) (#167 / #1-02-1) | Der Zyklus <b>277 OCM ANFASEN</b> wurde um den Parameter <b>Q240</b><br><b>ANZAHL SCHNITTE</b> erweitert. Mit diesem Parameter können Sie das<br>Anfasen in mehreren Schnitten programmieren. Bei den einzelnen<br>Schnitten bleibt die Tiefe der Werkzeugspitze gleich, die Steuerung<br>stellt seitlich zu. Die Steuerung teilt die Schnitte gleichmäßig auf, damit<br>sich über alle Schnitte ein konstanter Spanquerschnitt ergibt. |
| OCM-Schnittdatenrechner<br>(#167 / #1-02-1)                           | Die Materialdatenbank für den OCM-Schnittdatenrechner wurde um<br>zusätzliche Stähle mit amerikanischen Bezeichnungen erweitert.                                                                                                    |

#### 1.3.6 Programmiertechniken

| Thema        | Beschreibung                                                                                                    |
|--------------|----------------------------------------------------------------------------------------------------|
| NC-Bausteine | Sie können bis zu 2000 aufeinanderfolgende NC-Sätze als einen<br>NC-Baustein speichern.                                  |
|              | Sie können für Unterordner der NC-Bausteine benutzerdefinierte<br>Ordnersymbole hinterlegen.                             |
| CALL LBL     | Die Steuerung zeigt im Auswahlmenü von <b>CALL LBL</b> neben der<br>Nummer oder dem Namen des Labels auch den Kommentar. |

#### 1.3.7 Dateien

| Thema                                         | Beschreibung                                                                                                    |
|-----------------------------------------------|----------------------------------------------------------------------------------------------------|
| Funktion<br>TAB / PGM anpassen                | Die Steuerung unterstützt nur Tabellen mit der Zeichenkodierung<br>UTF-8. Mit der Funktion <b>TAB / PGM anpassen</b> ändert die Steuerung ggf.<br>die Zeichenkodierung zu UTF-8.                      |
| Reihenfolge der Datei-<br>informationen       | Die Steuerung zeigt die Dateiinformationen in der Reihenfolge Datum,<br>Uhrzeit und Dateigröße.                                                                                                    |
| Arbeitsbereich<br>Schnellauswahl neue Tabelle | Im Bereich <b>Aktive Tabellen für die Simulation</b> können Sie die im<br>Fenster <b>Simulationseinstellungen</b> gewählten Werkzeugtabellen als<br>Reiter in der Betriebsart <b>Tabellen</b> öffnen. |

# 1.3.8 Texteditor

| Thema                                   | Beschreibung                                                                                                    |
|-----------------------------------------|----------------------------------------------------------------------------------------------------|
| Arbeitsbereich <b>Texteditor</b>        | Sie können mit der Taste <b>ENT</b> einen Zeilenumbruch im Arbeitsbereich <b>Texteditor</b> einfügen.                                                      |
| Hinweis bei externer Datei-<br>änderung | Wenn die aktuell geöffnete Datei durch einen anderen Editor geändert<br>wurde, aktualisiert die Steuerung den Inhalt der Datei und zeigt einen<br>Hinweis. |

#### 1.3.9 Kollisionsüberwachung

| Thema                                          | Beschreibung                                                                                                    |
|------------------------------------------------|----------------------------------------------------------------------------------------------------|
| <b>Spannmittel einrichten</b> (#140 / #5-03-2) | Die Inhalte und die Darstellung des Fehlerschätzungsdiagramms<br>wurden geändert. Das Fehlerschätzungsdiagramm zeigt zu jedem<br>Tastpunkt, wie weit der Tastpunkt von der Sollposition des 3D-Modells<br>entfernt ist. Die Säulen des Diagramms sind transparent, bis der Status<br>aller Achsen grün ist. |
| Spannmittel kombinieren                        | Die einzelnen Bestandteile eines kombinierten Spannmittels behalten<br>zugewiesene Attribute, z. B. Farben.                                                                                                    |
| Erweiterte Prüfungen                           | Die Prüfung <b>Werkstückkollision</b> wurde zu <b>Werkstückkollision</b><br>Werkzeug umbenannt.                                                                                                    |

# 1.3.10 Variablenprogrammierung

| Thema                           | Beschreibung                                                                                                    |
|---------------------------------|----------------------------------------------------------------------------------------------------|
| Fenster <b>Q-Parameterliste</b> | Sie können mit dem Schalter <b>Globale Suche</b> wählen, ob die Steue-<br>rung alle Spalten des Fensters <b>Q-Parameterliste</b> oder nur die aktuell<br>gewählte Spalte durchsucht.                        |
| FN 18: SYSREAD (ISO: D18)       | Wenn Sie mit <b>FN 18: SYSREAD</b> (ISO: <b>D18</b> ) Daten des aktuellen<br>Werkzeugs lesen, z. B. <b>ID950</b> , zeigt die Steuerung ab dem Beginn des<br>Werkzeugwechsels die Daten des neuen Werkzeugs. |

#### 1.3.11 Bedienhilfen

| Thema                              | Beschreibung                                                                                                    |
|------------------------------------|----------------------------------------------------------------------------------------------------|
| Spalte <b>Suche</b>                | Die Suche berücksichtigt Leerzeichen auch am Anfang des Suchbe-<br>griffs.                                                                                                    |
| Spalte <b>Gliederung</b>           | Die Steuerung zeigt in der Spalte <b>Gliederung</b> ISO-Zyklen.                                                                                                    |
| Markieren bei Touch-Bedie-<br>nung | Wenn Sie bei Touch-Bedienung einen Text markieren, zeigt die Steue-<br>rung zwei Markierungssymbole unter dem Text. Mit diesen Symbolen<br>können Sie den markierten Bereich durch die Geste Ziehen ändern. |

#### 1.3.12 Tastsystemfunktionen in der Betriebsart Manuell (#17 / #1-05-1)

| Thema                                                            | Beschreibung                                                                                                    |
|------------------------------------------------------------------|----------------------------------------------------------------------------------------------------|
| Fenster <b>Bearbeitungsebene</b><br>inkonsistent! (#8 / #1-01-1) | Die Funktion <b>3D-ROT Status übernehmen</b> übernimmt nicht mehr nur<br>die aktuellen Positionen der Drehachsen in das Fenster <b>3D-Rotati-</b><br><b>on</b> . Für eine konsistente Bearbeitungsebene übernimmt die Steuerung<br>ggf. den Status der Schwenkfunktion sowie die Raumwinkel aus der<br>Betriebsart <b>Programmlauf</b> oder der Anwendung <b>MDI</b> . |
| Werkstück einrichten<br>(#159 / #1-07-1)                         | Die Steuerung positioniert das 3D-Modell standardmäßig auf den aktiven Werkstück-Bezugspunkt.                                                                                                    |
|                                                                  | Wenn der aktive Werkstück-Bezugspunkt mindestens einen Raumwin-<br>kel enthält, wählt die Steuerung standardmäßig den Antastmodus <b>6D</b> .                                                                                                    |
| Symbol <b>Bezugspunkt ändern</b>                                 | Die Position des Symbols <b>Bezugspunkt ändern</b> in den Tastsystem-<br>funktionen wurde geändert. Nachdem Sie eine Tastsystemfunktion<br>wählen, zeigt die Steuerung sofort eine Meldung zum Überprüfen des<br>Bezugspunkts.                                                                                                    |

#### 1.3.13 Tastsystemzyklen für das Werkstück (#17 / #1-05-1)

| Thema                                                                            | Beschreibung                                                                                                    |
|----------------------------------------------------------------------------------|----------------------------------------------------------------------------------------------------|
| Tastsystemzyklen <b>42x</b> und<br><b>43x</b> (#17 / #1-05-1)                    | Die Steuerung speichert den Status der Messung in den Parametern<br>Q180 bis Q182, bevor sie das Messprotokoll ausgibt. Wenn Sie die<br>Bearbeitung durch die Ausgabe eines Messprotokolls am Bildschirm<br>unterbrechen, können Sie den Status der Messung ermitteln und die<br>Bearbeitung ggf. stoppen.                                                                                                    |
| Zyklus <b>1404 ANTASTEN</b><br><b>NUT / STEG</b> (ISO: G1404)<br>(#17 / #1-05-1) | Sie können den Zyklus <b>1404 ANTASTEN NUT / STEG</b> mit dem Zyklus<br><b>1493 EXTRUSION ANTASTEN</b> kombinieren. Damit können Sie ggf.<br>vorhandene Formabweichungen feststellen.                                                                                                    |
| Maschinenparameter                                                               | Mit dem optionalen Maschinenparameter <b>trackAsync</b> (Nr. 122503)<br>definiert der Maschinenhersteller, ob die Steuerung beim Antasten<br>während der Vorpositionierung die Spindel orientiert. Dadurch kann<br>bei automatischen Antastvorgängen Zeit eingespart werden. Außer-<br>dem berücksichtigt die Steuerung den kalibrierten Mittenversatz von L-<br>förmigen Taststiften bei der Geschwindigkeit der Spindelnachführung.<br>Dadurch ist die Geschwindigkeit an der Tastkugel maximal der Taste-<br>reilgang <b>FMAX</b> , was die Sicherheit beim Antasten erhöht. |

#### 1.3.14 Palettenbearbeitung und Auftragslisten

| Thema                     | Beschreibung                                                           |
|---------------------------|------------------------------------------------------------------------|
| Palettentabelle editieren | Obwohl eine Palettentabelle in der Betriebsart Programmlauf gewählt    |
|                           | ist, können Sie sie in der Betriebsart <b>Programmieren</b> editieren. |

#### 1.3.15 Programmlauf

| Thema                                   | Beschreibung                                                                                                    |
|-----------------------------------------|----------------------------------------------------------------------------------------------------|
| Satzvorlauf                             | Wenn der Programmlauf während einer Programmteilwiederholung<br>oder einer Programmschleife abgebrochen wird, bietet die Steuerung<br>die Nummer der Wiederholung als Unterbrechungspunkt.                                                                                                    |
|                                         | Wenn der Maschinenparameter <b>operatingTimeReset</b> (Nr. 200801) mit<br>dem Wert <b>TRUE</b> definiert ist, hat sich die Wirkung geändert. Wenn Sie<br>nach einem Programmabbruch den Satzvorlauf zum Unterbrechungs-<br>punkt starten, setzt die Steuerung die Programmlaufzeit nicht mehr<br>zurück. |
| Schaltfläche <b>Öffnen im</b><br>Editor | Die Steuerung wählt in der Betriebsart <b>Programmieren</b> den gleichen NC-Satz, der aktuell in der Betriebsart <b>Programmlauf</b> gewählt ist.                                                                                                    |

#### 1.3.16 Tabellen

| Thema                                       | Beschreibung                                                                                                    |
|---------------------------------------------|----------------------------------------------------------------------------------------------------|
| Tabellenfilter                              | Die Steuerung zeigt benutzerdefinierte Filter unter dem Filter <b>Alle</b> . Sie können die benutzerdefinierten Filter an- und abwählen.                                                                                                    |
|                                             | Wenn Sie einen Filter einmal tippen oder klicken, aktiviert die Steuerung<br>nur den gewählten Filter im jeweiligen Bereich.                                                                                                    |
|                                             | Wenn Sie einen Filter doppelt tippen oder klicken, aktiviert die Steuerung<br>den gewählten Filter zusätzlich zu den aktiven Filtern.                                                                                                    |
| Arbeitsbereich <b>Formular</b>              | Bei einigen Tabellen gruppiert die Steuerung die Inhalte innerhalb des<br>Arbeitsbereichs <b>Formular</b> . Alle Inhalte, die keiner Gruppe zugeordnet<br>sind, zeigt die Steuerung im Bereich <b>Unkategorisiert</b> . In der Anwen-<br>dung <b>Werkzeugverwaltung</b> enthält der Bereich z. B. Werkzeugparame-<br>ter, die für den aktuellen Werkzeugtyp nicht relevant sind. |
| Eigenschaften der Tabellen-<br>zellen       | Der Maschinenhersteller kann die Farbe und Schriftart der Tabellenzel-<br>len definieren.                                                                                                    |
| Funktion <b>TABDATA</b>                     | In den <b>TABDATA</b> -Funktionen können Sie die Tabellenzeile auch als Zahl<br>oder numerischen Parameter eingeben.                                                                                                    |
| Spalte Filter                               | Bei Tabellen ohne Standardfilter zeigt die Steuerung die Spalte <b>Filter</b> , sobald ein benutzerdefinierter Filter gespeichert wird.                                                                                                    |
| Einstellungen des Maschinen-<br>herstellers | Mit dem optionalen Maschinenparameter <b>choice</b> (Nr. 105704) kann der<br>Maschinenhersteller Schalter des Arbeitsbereichs <b>Formular</b> konfigurie-<br>ren. Der Maschinenhersteller kann das Symbol ändern und die Hinter-<br>grundfarbe anpassen.                                                                                                    |
| Anwendung <b>Platztabelle</b>               | Die Schaltfläche <b>Zeile zurücksetzen</b> wurde aus der Anwendung <b>Platz-</b><br>tabelle entfernt.                                                                                                    |

# 1.3.17 Elektronisches Handrad

| Thema                       | Beschreibung                                                                                                    |
|-----------------------------|----------------------------------------------------------------------------------------------------|
| Drehzahl im Display-Handrad | Das Display des Handrads zeigt immer die Spindeldrehzahl des aktuel-<br>Ien Kanals, z. B. bei einer Maschine mit mehreren Werkzeugspindeln. |
| Funkhandrad                 | Die Steuerung zeigt eine Warnung, wenn Sie ein Funkhandrad mit<br>einem bereits gewählten Funkkanal verbinden.                              |

#### 1.3.18 Integrierte Funktionale Sicherheit FS

| Thema                    | Beschreibung                                                                                                    |
|--------------------------|----------------------------------------------------------------------------------------------------|
| Selbsttest der Steuerung | Wenn ein Selbsttest der Steuerung aktiv ist, zeigt die Steuerung in der<br>Informationsleiste ein Symbol.                                                                     |
| Intern überwachte Achsen | Intern überwachte Achsen können zur Laufzeit aktiviert und deaktiviert werden, z. B. Wechselköpfe. Der Maschinenhersteller muss das Aktivieren und Deaktiveren konfigurieren. |
| Achspositionen prüfen    | Sie können im Arbeitsbereich <b>Referenzieren</b> beliebig zwischen den<br>Modi <b>Referenzieren</b> und <b>Achspositionen prüfen</b> wechseln.                               |

# 1.3.19 Anwendung Einstellungen

| Thema                | Beschreibung                                                                                                    |
|----------------------|----------------------------------------------------------------------------------------------------|
| PKI Admin            | Der <b>PKI Admin</b> wurde neu organisiert. Der Reiter <b>Erweiterte Einstel-</b><br>lungen wurde entfernt und die Einstellungen in die passenden Reiter verschoben. |
| Menüpunkt <b>VNC</b> | Wenn eine VNC-Verbindung aktiv ist, zeigt die Steuerung das Symbol<br>des Verbindungsstatus in der Informationsleiste.                                               |
| TNCscope             | Die Anwendung <b>TNCscope</b> kann nur mit Rechten des Maschinenher-<br>stellers geöffnet werden.                                                                    |

#### 1.3.20 Maschinenparameter

| Thema                | Beschreibung                                                                                                    |
|----------------------|----------------------------------------------------------------------------------------------------|
| Konfigurationseditor | Sie können die Spalte <b>Suche</b> im Konfigurationseditor mit der Tasten-<br>kombination <b>CTRL + F</b> öffnen. |
|                      | Nicht mehr benötigte Maschinenparameter der TNC 640 wurden aus dem Konfigurationseditor der TNC7 basic entfernt.  |

#### 1.3.21 Benutzerverwaltung

| Thema                                         | Beschreibung                                                                                                    |
|-----------------------------------------------|----------------------------------------------------------------------------------------------------|
| Anmeldung an Windows<br>Domäne                | Um einer Windows Domäne beizutreten, muss der IT-Administrator<br>einen Funktionsbenutzer einrichten. Sie können der Windows Domäne<br>nicht mehr mit einem Computeraccount beitreten.                           |
|                                               | Die Steuerung prüft nicht mehr automatisch bei jeder Verbindung, ob<br>alle notwendigen Rollen in der Domäne definiert sind. Sie starten die<br>Prüfung mit der Schaltfläche <b>Fehlende Rollendef. prüfen</b> . |
| Rechte                                        | Das Recht NC.OpmodeProgramRun umfasst nur noch den Programm-<br>lauf im Modus Satzfolge, nicht mehr den Modus <b>Einzelsatz</b> .                                                                                |
| Funktionsbenutzer des<br>Maschinenherstellers | Die maximale Anzahl von Funktionsbenutzern des Maschinenherstel-<br>lers wurde von 16 auf 32 erhöht.                                                                                                    |

#### 1.3.22 Betriebssystem HEROS

| Thema      | Beschreibung                                                                                            |
|------------|----------------------------------------------------------------------------------------------------|
| Firewall   | Die Firewall wurde überarbeitet. Sie können jede Schnittstelle und<br>Quelle mit der Firewall schützen. |
| HEROS-Menü | Die Anwendung <b>TNCscope</b> kann nur mit Rechten des Maschinenher-<br>stellers geöffnet werden.       |

# HEIDENHAIN

DR. JOHANNES HEIDENHAIN GmbH Dr.-Johannes-Heidenhain-Straße 5 83301 Traunreut, Germany ☺ +49 8669 31-0 +49 8669 32-5061 info@heidenhain.de

Technical supportImage: 149 8669 32-1000Measuring systemsImage: 149 8669 31-3104service.ms-support@heidenhain.deNC supportImage: 149 8669 31-3101service.nc-support@heidenhain.deNC programmingImage: 149 8669 31-3103service.nc-pgm@heidenhain.dePLC programmingImage: 149 8669 31-3102service.plc@heidenhain.deAPP programmingImage: 149 8669 31-3102service.plc@heidenhain.deAPP programmingImage: 149 8669 31-3106service.app@heidenhain.de

www.heidenhain.com